# VStarcam 视频监控系统平台

深圳市威视达康科技有限公司

2007年8月22日

## 一.系统概述

- 1. 系统特点
  - 支持多种规格的前端设备接入 支持 M-JPEG、MPEG-4、H.264 主流压缩格式。支持 CIF、D1、720P 高清分辨率的前端设备;
  - 采用高速、大型数据库 MS SQL Server;
  - 优化网络和数据处理算法,支持大容量并发数据;
  - Web、WAP、CS客户端、各类手机客户端程序,多种客户浏览使用方式;
  - 模块化设计,分布式部署,便于支撑大容量运营;
  - 视频观看、报警联动、客流统计等多样化功能;
  - 支持热备份和快速热切换;

#### 2. 系统架构

VStarcam 视频监控系统平台采用模块化设计方式,不同的模块都是独立的应用程序,可以同时运行于一台服务器上,也可以分布运行于不同服务器上。

权限验证模块:用于验证接入的网络摄像机的有效性。管理系统内所有网络摄像机机身编码。

总控服务模块:用于动态 IP 域名解析,报警信号分发,P2P 服务,摄像机心跳检测等。

**应用服务模块:**提供报警时拍照,报警短信通知,定时拍照,手机访问等增值应用的实现,提供客户 访问帐号的管理等。该模块与总控中心连接。

**短信模块:** 联动报警发送短信。可以接入短信网关,也可以采用短信猫等短信设备。该模块连接应用 服务模块。

**电话接警模块:**和报警主机进行通信,接收报警主机的各种信号,同时解释应用服务模块的业务指令, 发送到报警主机。该模块连接应用服务模块。

**录像模块:** 实时和报警时录像,该模块连接应用服务模块,接受应用服务模块的业务指令。 网络摄像机: 实现音视频的采集,报警的探测。

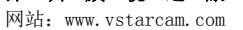

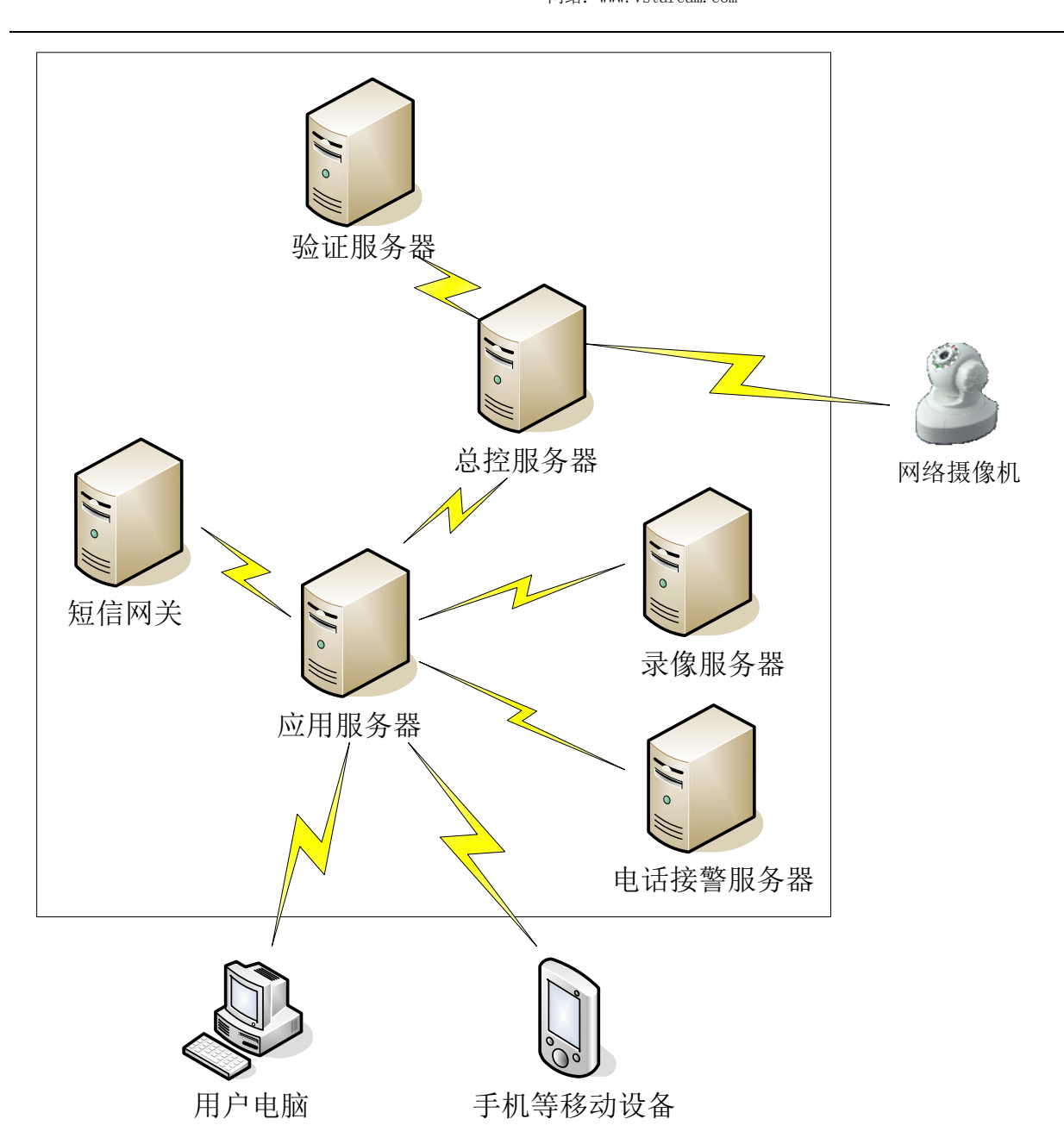

#### 1). 权限验证

一个系统内只存在一台验证服务器,用于验证接入的网络摄像机的有效性。

每个网络摄像机出厂时都会分配一个唯一的机身编码和密码,当网络摄像机上线登陆到 总控服务器时,提交机身编码和密码,总控服务器收到请求后提交验证信息到验证服务器, 验证服务器验证通过后,返回给总控服务器。

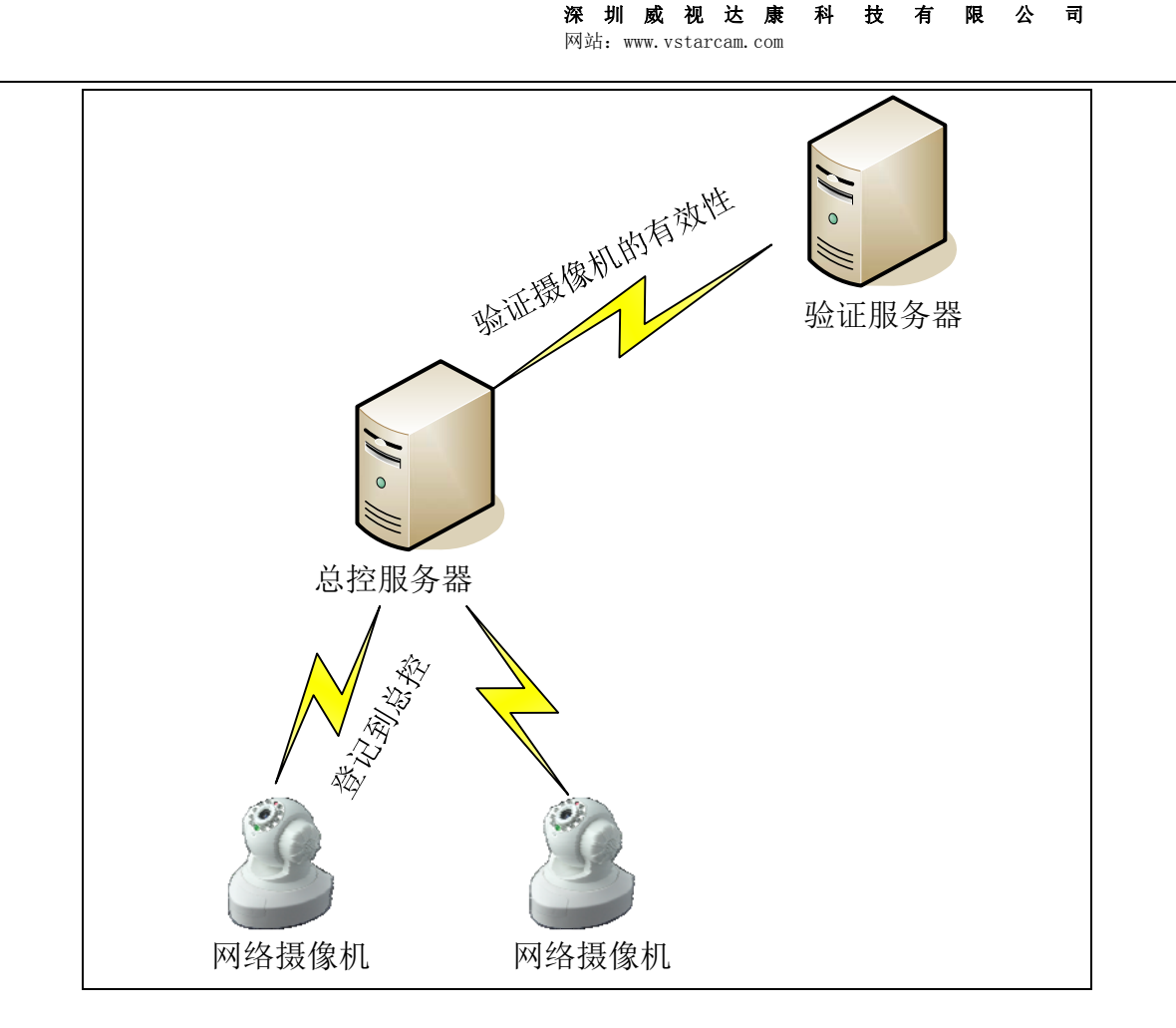

#### 2). 应用服务器

应用服务器用于实现具体的业务功能。目前实现的功能有多画面观看,报警记录,报警时拍照,定时拍照,多账户管理,日志管理,手机访问,报警短信通知,

应用服务器提供 Web、WAP 服务给用户。

一些高带宽、高性能的服务(集中录像,电话接警等)分别独立于应用服务器。

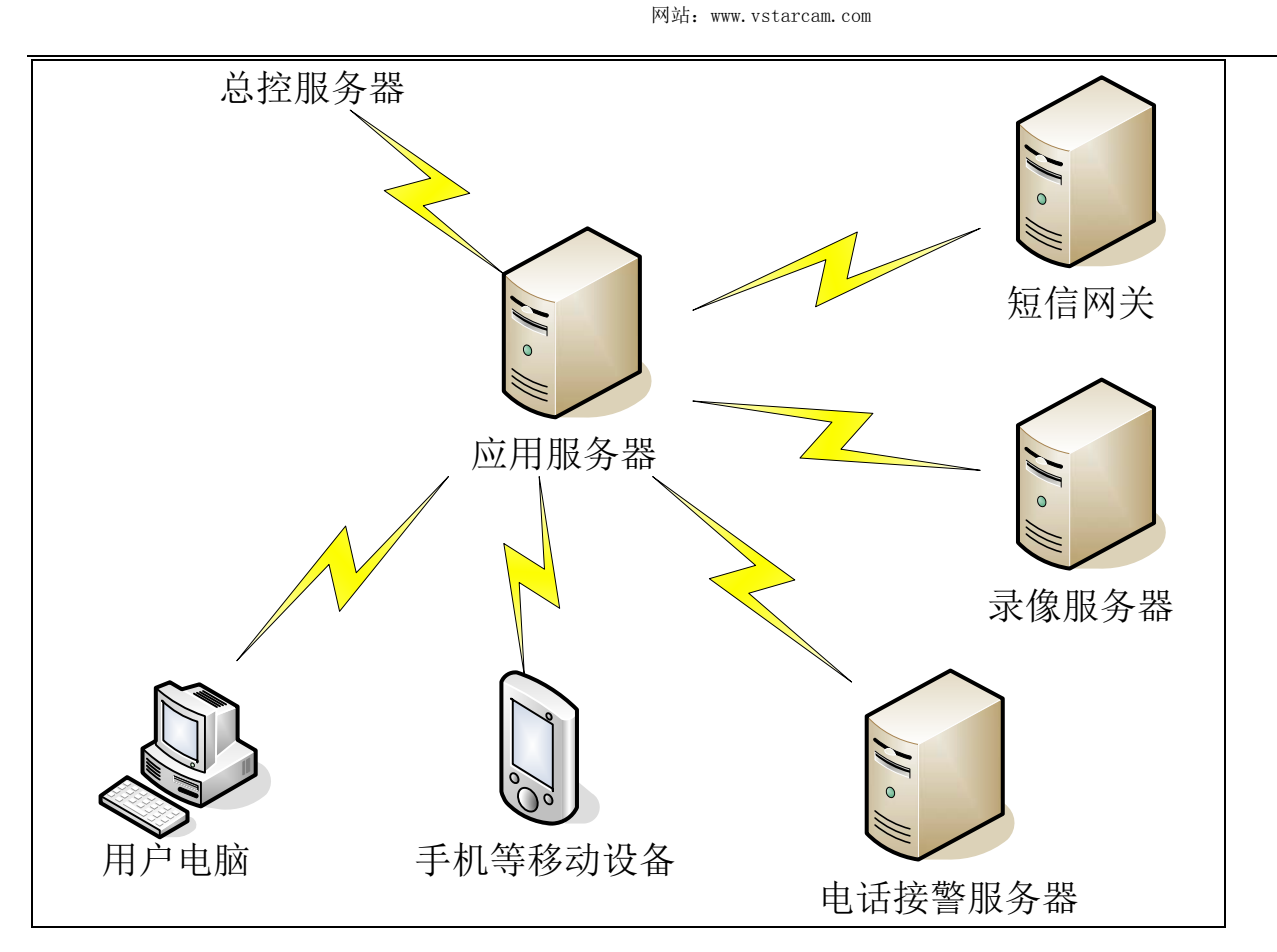

### 3. 系统扩容

### 1). 多总控服务器

一个系统内可以架设多台总控服务器,组成几个相对独立的系统。目前一个总控服务器 使用一个独立的域名系统。

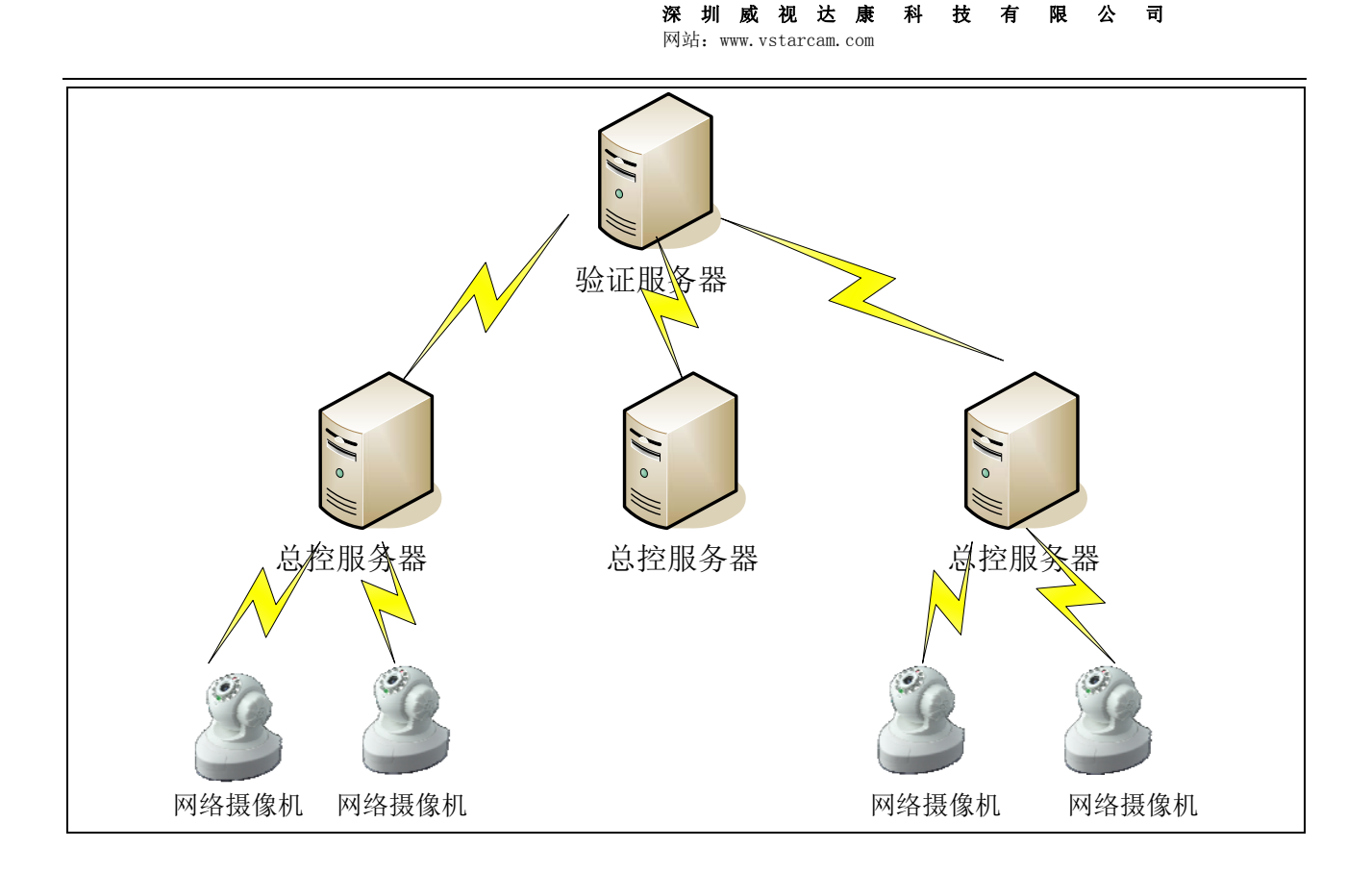

### 2). 多应用服务器

由于应用服务器对服务器带宽和性能要求比较高,所以可以多台应用服务器可以同时连 接一台总控服务器,分别给这台总控服务器上的网络摄像机提供业务功能。 科 公 技

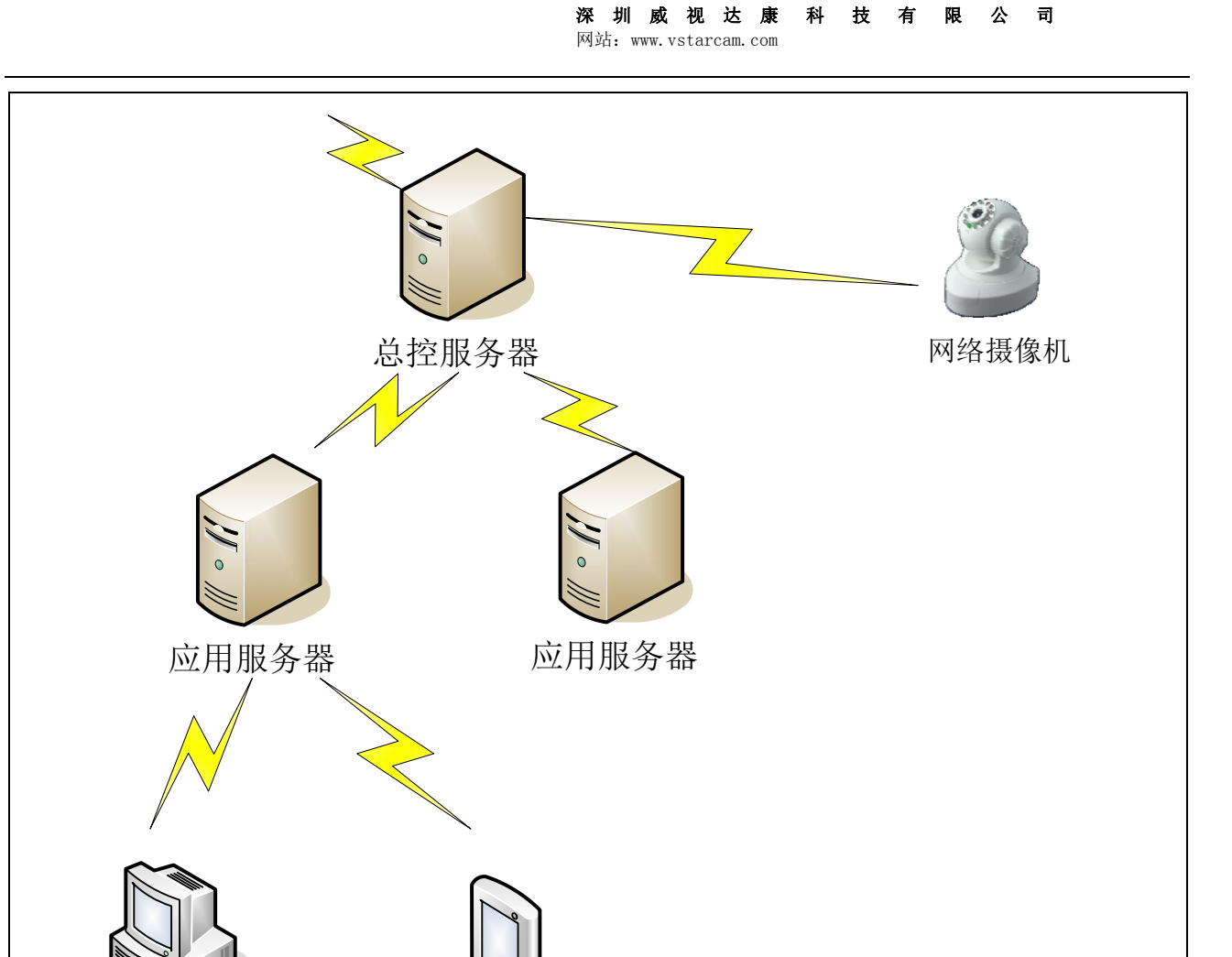

手机等移动设备 用户电脑

## 二.系统设计原则

根据项目的技术要求,系统遵循以下原则设计,确保系统的完整性、先进性、实用性、可靠性、开放 性和可扩性。

#### 1. 规范化

系统设计依据最新的国际标准、国家标准和行业标准,遵守开放的原则。系统设计有外部接口,很容 易与其他应用系统共享数据,实现无缝衔接。

#### 2. 控制优先级

使用全局统一的逻辑授权机制,保证全局同步更新授权,避免造成控制混乱。

#### 3. 实用性

采用成熟的技术,并结合客户的实际需要,建设一套最适合于家庭和企业实际需求的报警监控系统。 集浏览、录像、报警功能三位一体,功能强大,性能优良、界面醒目、友好,系统各种操作简单、易学易 用。

#### 4. 先进性

采用成熟的先进技术,保证具有较好的先进性、实用性和较长的生命周期。要充分考虑到现代信息技术的飞速发展,使系统具有较强的开放性,为技术更新、功能升级留有余地。

#### 6. 可扩展性

系统采用模块化设计,具有较强的扩展性,可以方便的实现规模的扩充和业务的延伸。软件支持在线 升级、扩充,在区域广、用户多的情况下可向分布式、多服务结构的系统平滑过渡。

#### 7. 可维护性

系统设计时充分考虑到系统的可维护性,可实现远程维护,具有维护操作简单、维护工作量小的特点。

#### 8. 经济性

在坚持先进性的基础上,综合考虑经济性,所选用的设备在兼顾优良的性能基础上,也要考虑经济性, 特别是考虑长期运行所需的成本,包括耗能和系统维护等方面。

### 三.系统功能描述

#### 1. 权限验证模块

网络摄像机连接网络时,向总控模块发送登记请求,总控接收到请求后,提交给权限验证模块,来确 认该网络摄像机是否有权限登陆到系统。

权限验证模块通过 Web 方式就行后台管理。 管理终端: 修改指定的机身编码的网络摄像机的信息; 终端列表: 列出当前系统内的所有机身编码; 操作员管理: 对后台的操作员进行管理; 日志查看: 查看

| starcam. | COM |  |
|----------|-----|--|

| +       |       |
|---------|-------|
| tarcam. | COIII |

| EasyN - 权限验证模块后合管理                  |  |
|-------------------------------------|--|
| 帐户:     密码:     验证码:     558     登陆 |  |
| 由于使用了cookie 技术,如果不将此选项打开,可能无法正常浏览.  |  |

登陆界面

| EasyN - オ                                                                                                    | 以限验证模块后台管理      |  |
|----------------------------------------------------------------------------------------------------|-----------------|--|
| <ul> <li>◇ 功能列表</li> <li> <sup>管理终端</sup> <ul> <li> <u>终端列表</u> </li> <li> <u>修改密码</u> </li> <li> <u>操作员管理</u> <ul> <li> <u>日志查看</u> </li> <li> <u>登出</u> </li> </ul> </li> </ul></li></ul> | 1 点击右边链接执行相应功能。 |  |

功能首页

| 终端编号:  | demo                | 查询     |       |
|--------|---------------------|--------|-------|
|        |                     |        |       |
| 基本信息:  |                     |        |       |
| 姓名     |                     |        |       |
| 登陆密码   | 123                 | 所有者    |       |
| Email  | sales@zzzsoft.com   | 手机图片格式 | GIF 💌 |
| 到期日期   | 2050-12-30          | 手机图片宽度 | 126   |
| 帐号创建时间 | 2005-4-14 19:25:30  | 手机图片高度 | 96    |
| 登录次数   | 490                 | 设备类型   | 902   |
| 最后登录时间 | 2010-12-22 13:05:47 |        |       |
|        |                     |        |       |

#### 终端管理

| 茅号 | 编号      | 密码     | 域名                  | 登录次数 | 最后登录时间              | 帐号创建时间              | 版本类型 | 到期日期       | 管理        |
|----|---------|--------|---------------------|------|---------------------|---------------------|------|------------|-----------|
| 1  | guest   | 123    | ipcam2.hk           | 8149 | 2010-12-22 11:56:48 | 2005-4-14 19:24:45  | 906  | 2050-12-30 | 管理        |
| 2  | guest2  | 123    | dns. ipcam2. hk     | 1588 | 2010-12-22 13:05:47 | 2005-4-14 19:25:11  | 902  | 2050-12-30 | 管理        |
| 3  | demo    | 123    |                     | 490  | 2010-12-22 13:05:47 | 2005-4-14 19:25:30  | 902  | 2050-12-30 | <u>管理</u> |
| 4  | dem o2  | yge    |                     | 1271 | 2010-12-18 18:34:30 | 2005-6-26 23:18:18  | 903  | 3000-1-1   | <u>管理</u> |
| 5  | glrc    | 144880 | dns. easyn. hk      | 0    |                     | 2010-12-17 22:16:52 | 902  |            | <u>管理</u> |
| 6  | giva    | 609074 | dns.                | 0    |                     | 2010-12-17 22:34:21 | 902  |            | <u>管理</u> |
| 7  | gglv    | 563836 | dns.                | 0    |                     | 2010-12-17 22:34:29 | 902  |            | <u>管理</u> |
| 8  | givb    | 379005 | dns. dns. easyn. hk | 0    |                     | 2010-12-17 22:34:29 | 902  |            | <u>管理</u> |
| 9  | dem o 4 | 1134   | dns.                | 0    |                     | 2010-12-17 22:34:30 | 902  |            | 管理        |
| 10 | ggne    | 372578 | dns.                | 0    |                     | 2010-12-17 22:34:30 | 902  |            | 管理        |
| 11 | glpp    | 615336 | dns.                | 0    |                     | 2010-12-17 22:34:30 | 902  |            | 管理        |
| 12 | gaio    | 220838 | dns.                | 0    |                     | 2010-12-17 22:34:30 | 902  |            | 管理        |
| 13 | gglp    | 628118 | dns.                | 0    |                     | 2010-12-17 22:34:31 | 902  |            | <u>管理</u> |
| 14 | gglx    | 060524 | dns.                | 0    |                     | 2010-12-17 22:34:31 | 902  |            | <u>管理</u> |
| 15 | gglu    | 956467 | dns.                | 0    |                     | 2010-12-17 22:34:31 | 902  |            | <u>管理</u> |
| 16 | ggly    | 375150 | dns.                | 0    |                     | 2010-12-17 22:34:31 | 902  |            | <u>管理</u> |
| 17 | gglz    | 564118 | dns.                | 0    |                     | 2010-12-17 22:34:31 | 902  |            | <u>管理</u> |
| 18 | glpr    | 416553 | dns.                | 0    |                     | 2010-12-17 22:34:32 | 902  |            | <u>管理</u> |
| 19 | glps    | 050969 | dns.                | 0    |                     | 2010-12-17 22:34:32 | 902  |            | <u>管理</u> |
| 20 | glpq    | 979867 | dns.                | 0    |                     | 2010-12-17 22:34:32 | 902  |            | 管理        |

### 终端列表

#### 修改密码

| 修改登陆密码 |      |
|--------|------|
| 旧密码:   |      |
| 新密码:   |      |
| 密码确认:  |      |
|        |      |
|        | 保存设置 |
|        |      |

| 茅号  | 名称     | 权限    | 操作                      |
|-----|--------|-------|-------------------------|
| 1   | psd    | 普通操作员 | <u>修改密码   删除</u>        |
| 2   | 333    | 普通操作员 | <u>修改密码</u>   <u>删除</u> |
| 3   | admin* | 超级管理员 | <u>修改密码</u>             |
| /1页 | 总:3条   |       |                         |

#### 操作员管理

| 日志查  | 语                 |                      |  |
|------|-------------------|----------------------|--|
| 序号   | 发生时间              | 事件                   |  |
| 1    | 2009-5-4 17:25:00 | 修改帐号信息 帐号:guest;修改信息 |  |
| 2    | 2009-5-4 17:25:00 | 修改帐号信息 帐号:guest;修改信息 |  |
| 3    | 2009-5-4 17:25:00 | 修改帐号信息 帐号:guest;修改信息 |  |
| 4    | 2009-5-4 17:25:00 | 修改帐号信息 帐号:guest;修改信息 |  |
| 5    | 2009-5-4 17:24:00 | 修改帐号信息 帐号:guest;修改信息 |  |
| 6    | 2009-5-4 17:24:00 | 修改帐号信息 帐号:guest;修改信息 |  |
| 7    | 2009-5-4 17:23:00 | 修改帐号信息 帐号:guest;修改信息 |  |
| 8    | 2009-5-4 17:23:00 | 修改帐号信息 帐号:guest;修改信息 |  |
| 9    | 2009-5-4 17:14:00 | 修改帐号信息 帐号:guest;修改信息 |  |
| 10   | 2009-5-4 17:13:00 | 修改帐号信息 帐号:guest;修改信息 |  |
| 11   | 2009-5-4 16:47:00 | 修改帐号信息 帐号:guest;修改信息 |  |
| 12   | 2009-5-4 16:46:00 | 修改帐号信息 帐号:guest;修改信息 |  |
| 13   | 2009-5-4 16:45:00 | 修改帐号信息 帐号:guest;修改信息 |  |
| 14   | 2009-5-4 16:38:00 | 修改帐号信息 帐号:guest;修改信息 |  |
| 15   | 2009-5-4 16:38:00 | 修改帐号信息 帐号:guest;修改信息 |  |
| 16   | 2009-5-4 16:38:00 | 修改帐号信息 帐号:guest;修改信息 |  |
| 17   | 2009-5-4 16:37:00 | 修改帐号信息 帐号:guest;修改信息 |  |
| 18   | 2009-5-4 16:37:00 | 修改帐号信息 帐号:guest;修改信息 |  |
| 19   | 2009-5-4 16:37:00 | 修改帐号信息 帐号:guest;修改信息 |  |
| 20   | 2009-5-4 16:36:00 | 修改帐号信息 帐号:guest;修改信息 |  |
| 1/5页 | ₩·89条             |                      |  |

日志查看

## 2. 总控模块

实现如下功能:

- ◆ 网络摄像机的动态 IP 域名解析;除支持私有协议外,同时兼容 Dyndns, 3322.org 等第三方协议;
- ◆ 接收网络摄像机报警信号并分发到客户端软件;
- ◆ 穿透 NAT 的配套服务;
- ◆ 网络摄像机心跳检测;
- ◆ 实时提供给应用服务器网络摄像机 IP 地址等动态信息;
- ◆ 提供客户端查询网络摄像机 IP 地址等动态信息;

## 3.1.1 设备帐号管理

| 帐户   | 登陆帐号密码 | 登陆次数 | 最近登陆               | 创建时间 🛛 🗍 |
|------|--------|------|--------------------|----------|
| D190 | D190   | 26   | 2007-7-24 16:20:19 | 4        |
| D191 | D191   | 71   | 2007-8-22 13:58:54 |          |
| D192 | D192   | 81   | 2007-8-22 13:59:11 |          |
| D193 | D193   | 45   | 2007-7-27 13:04:15 |          |
| D194 | D194   | 41   | 2007-7-27 13:04:16 |          |
| D195 | D195   | 60   | 2007-7-27 13:04:16 |          |
| D196 | D196   | 42   | 2007-7-27 13:04:16 |          |
| D197 | D197   | 41   | 2007-7-27 13:04:17 |          |
| D198 | D198   | 39   | 2007-7-27 13:04:17 |          |
| D199 | D199   | 42   | 2007-7-27 13:04:17 |          |
| D200 | D200   | 38   | 2007-7-27 13:04:18 |          |
| D201 | D201   | 43   | 2007-7-27 13:04:18 |          |
| D202 | D202   | 45   | 2007-7-27 13:04:18 |          |
| D203 | D203   | 44   | 2007-7-27 13:04:19 |          |
| D204 | D204   | 44   | 2007-7-27 13:04:19 |          |
| D205 | D205   | 42   | 2007-7-27 13:04:19 |          |
| D206 | D206   | 43   | 2007-7-27 13:04:20 |          |
| D207 | D207   | 42   | 2007-7-27 13:04:20 |          |
| D208 | D208   | 42   | 2007-7-27 13:04:20 |          |
| D209 | D209   | 42   | 2007-7-27 13:04:21 |          |
| D210 | D210   | 45   | 2007-7-27 13:04:21 |          |
| -    |        |      |                    | )+(      |
| 找:   | ۲      |      | 设置到期日期             | (关闭      |

#### [页面示意]:

#### [功能概述]:

显示查询设备信息。

### [操作]:

- 1) 输入设备名称,点击"查找",如果查找到,就定位到该条设备记录
- 2) 选中某条设备记录,点击"设置到期日期",设置好后,该设备到该设置时间就不能再使用

#### [涉及数据]:

无

## 3.1.2 系统设置

| 🥥 系统设置                   | 0                          |
|--------------------------|----------------------------|
| Web服务器工作目录:              |                            |
| F:\Projects\DNSServer\NC | enter/N_Center/Build/Wel 🔁 |
| 应用服务器登陆密码:               | 设置                         |
| (文确定)                    | 🗙 取消                       |

#### [功能概述]:

设置系统的配置信息。

#### [操作]:

1) 设置 web 服务器工作目录后,这样可以访问网址:http://center.域名/manage 进入总控中心后台管理。

2) 设置应用服务器密码:通过设置应用服务器密码,控制应用服务器的连接登陆。

[涉及数据]:

无

### 3.1.3 备份数据

#### [页面示意]:

| 教据库备份 🛛 🔀                      | 教据库备份 🛛 🔀    |
|--------------------------------|--------------|
| 自动备份 手动备份                      | 自动备份「手动备份」   |
| 自动备份                           | 手动备份         |
| ☑ 自动备份(差异:每天18:00 完全:毎周一00:00) | □完全备份 □差异备份  |
| ☑完全备份后,是否自动清空原有数据              | □部分备份        |
|                                | 选择需要备份的表     |
| 选择需要清空数据的表                     | Alarms       |
| Alarms 🔤                       | DBBackUp     |
| DBBackUp                       | dtproperties |
| 🗖 dtproperties 🗸 🗸             |              |
|                                | 状态:          |
| 设置                             | 备份 取消        |

#### [功能概述]:

通过自动和手动备份数据库,来保障数据的安全。

#### [操作]:

- 1) 勾上"自动备份",数据库将在每天18:00差异备份,每周一00:00完全备份
- 2) 勾上"完全备份后,是否自动清空原有数据",在每次系统自动完全备份后,清空列表中选中的表
- 3) 点击"手动备份",系统将对数据库以之上选中的方式做备份

## [涉及数据]:

## 无

## 3.1.4 注册

### [页面示意]:

| 🙀 注册 🔲                            |  |
|-----------------------------------|--|
| 该版本未注册,具有所有功能,但最多只能添加4个网络摄<br>像机. |  |
| 注册名:                              |  |
| D0E04D15AC89                      |  |
| 注册码:                              |  |
|                                   |  |
| 注册 (B) 关闭 (C)                     |  |

### [功能概述]:

该版本未注册时,具有所有功能,但最多只能支持10个网路摄像机在线。

[操作]**:** 

1)注册。发送注册名联系产家。

### [涉及数据]:

无

## 3.1.5 关于

### [页面示意]:

### [功能概述]:

对于使用本系统时需要了解的系统版本信息与系统信息提供帮助。

## 3.2 应用服务器

网站: www.vstarcam.com

| 💡 EASYN 应用服务者   | ŧ          |           |          |      | 00                                          |
|-----------------|------------|-----------|----------|------|---------------------------------------------|
| 系 统(X) 管 理(Y) 帮 | 計助(2)      |           |          |      |                                             |
| 管理              | 当前状态       |           |          |      |                                             |
|                 | 在线设备利害     |           |          |      |                                             |
|                 | 全統         | IP        | 在线时间     | 设备类刑 |                                             |
|                 | D191       | 127.0.0.1 | 00:00:00 | 903  |                                             |
| 日前16,723        | D192       | 127.0.0.1 | 00:00:00 | 903  |                                             |
| l 🔎             |            |           |          |      |                                             |
| 北口傍理            |            |           |          |      |                                             |
| 城广西理            |            |           |          |      |                                             |
|                 |            |           |          |      |                                             |
| 设备管理            |            |           |          |      |                                             |
| 反世日归            |            |           |          |      |                                             |
|                 |            |           |          |      |                                             |
| 北欧过录            |            |           |          |      |                                             |
|                 |            |           |          |      |                                             |
|                 |            |           |          |      |                                             |
| 「「「「」」          |            |           |          |      |                                             |
| 及頂口心            |            |           |          |      |                                             |
|                 |            |           |          |      |                                             |
| <b>山</b><br>    | 任线数量:2<br> |           |          |      | 刷新在线列表                                      |
|                 | 日志         |           |          |      |                                             |
|                 |            |           |          |      | <u>^</u>                                    |
|                 |            |           |          |      |                                             |
|                 |            |           |          |      |                                             |
|                 |            |           |          |      |                                             |
|                 |            |           |          |      | Ť                                           |
| 系统设置            |            |           |          |      | 剧班日士信白                                      |
| 帮助              |            |           |          |      | <br>「「「「「」」」「「」」「「」」「「」」「「」」「」」「」」「」」「」」「」」 |
| 已连接总控中心         | 录像服务器未联机   | 短信。       | 服务器未联机   |      | 10                                          |

### [功能概述]:

• 主要实现对帐户的管理、设备的管理、增值业务的管理及统计的管理。

## 3.2.1 帐户管理

| 💡 EASYN 应用服务署 | ŧ                                                    |                   |          |                |              |                  |          | 000     |
|---------------|------------------------------------------------------|-------------------|----------|----------------|--------------|------------------|----------|---------|
| 系统(21)管理(21)帮 | 1助(2)                                                |                   |          |                |              |                  |          |         |
| 管理            | 帐户管理                                                 |                   |          |                |              |                  |          |         |
|               | □ <mark>。 □                                  </mark> | ╡ <b>曇</b><br>出打印 |          |                |              |                  |          |         |
|               | · · · · · · · · · · · · · · · · · · ·                | 示题                | 登陆次数 最后3 | 登陆时间           | 创建日期         | 到期时间             | 剩        | 余短信量  ▲ |
| 日前小浴          | ▶ 123456 我的-                                         | ⊬安e冢<br>□□□       | 18 2007- | 8-22 15:08:21  | 2007-8-22 15 | :08:21 2007-8-22 | 15:08:21 | 0       |
| 2             |                                                      | rstegk            | 34 2007- | -8-22 15:08:21 | 2007-8-22 15 | :08:21 2007-8-22 | 15:08:21 |         |
| 帐户管理          |                                                      |                   |          |                |              |                  |          |         |
|               |                                                      |                   |          |                |              |                  |          |         |
| 设备管理          |                                                      |                   |          |                |              |                  |          |         |
|               |                                                      |                   |          |                |              |                  |          |         |
| 加吉比求          |                                                      |                   |          |                |              |                  |          |         |
|               |                                                      |                   |          |                |              |                  |          |         |
| 短信日志          |                                                      |                   |          |                |              |                  |          |         |
|               |                                                      |                   |          |                |              |                  |          | U       |
| 操作日志          |                                                      |                   |          |                |              |                  |          |         |
|               |                                                      |                   |          |                |              |                  |          |         |
|               |                                                      |                   |          |                |              |                  |          |         |
|               |                                                      |                   |          |                |              |                  |          |         |
| 系统设置          |                                                      |                   |          |                |              |                  |          |         |
| 帮助            | I ≤ 1                                                |                   |          |                |              |                  |          | )+      |
| 已连接总控中心       | 录像服务器未联机                                             | 短信服务器             | 未联机      |                |              |                  |          |         |

#### [功能概述]:

实现对帐户的管理,包括新增,修改,删除,查找,导出以及打印。

#### [操作]:

1) 增加:增加帐户。

帐号必须录入。 其他可录可不录。

- 2) 修改:修改已经输入的帐户。
- 3) 删除:单击删除按钮后,出现删除提示,确认后可以进行。

#### [涉及数据]

| 数据集编号及名 | 数据项名称 | 类型长度         | 非空 | 唯一 | 引用 | 引 用 | 修改 |
|---------|-------|--------------|----|----|----|-----|----|
| 称       |       |              |    |    |    | 出处  |    |
| 帐户      | 密码    | Varchar(30)  | 否  | 否  |    |     |    |
|         | 显示标题  | Varchar(255) | 否  | 否  |    |     |    |
|         | Tel   | Varchar(50)  | 否  | 否  |    |     |    |
|         | Email | Varchar(50)  | 否  | 否  |    |     |    |
|         | 地址    | Varchar(255) | 否  | 否  |    |     |    |
|         | 帐号    | Varchar(30)  | 是  | 否  |    |     |    |

## 3.2.2 设备管理

| 💡 EASYN 应用服务器 | ŧ         |                |      |        |     | 000 |
|---------------|-----------|----------------|------|--------|-----|-----|
| 系统(2)管理(2)帮   | 助(2)      |                |      |        |     |     |
| 管理            | 设备管理      |                |      |        |     |     |
|               | 新增修改删除查排  | 📑 🚑<br>线 导出 打印 |      |        |     |     |
| 当前状态          | 用户名 1     | 设备编码           | 设备名称 | 设备访问帐号 | 报警组 |     |
|               | ▶ niai  n | 191            |      | aa     | 11  |     |
| L             |           |                |      |        |     |     |
| 帐户管理          |           |                |      |        |     |     |
|               |           |                |      |        |     |     |
| 设备管理          |           |                |      |        |     |     |
|               |           |                |      |        |     |     |
|               |           |                |      |        |     |     |
| 报警记录          |           |                |      |        |     |     |
|               |           |                |      |        |     |     |
| 「「「」」         |           |                |      |        |     |     |
|               |           |                |      |        |     |     |
|               |           |                |      |        |     |     |
| 操作日志          |           |                |      |        |     |     |
|               |           |                |      |        |     |     |
|               |           |                |      |        |     |     |
|               |           |                |      |        |     |     |
|               |           |                |      |        |     |     |
|               |           |                |      |        |     |     |
| 系统设置          |           |                |      |        |     |     |
| 帮助            |           |                |      |        |     |     |
| 已连接总控中心       | 录像服务器未联机  | 短信服务           | 器未联机 |        |     |     |

#### [功能概述]:

实现对设备的管理,包括新增,修改,删除,查找,导出以及打印。

### [操作]:

- 1) 增加: 用户名和设备编号不能都相同;
- 2) 删除:删除某一设备;
- 3) 修改: 修改某一设备, 用户名和设备编号不能都相同;

#### [涉及数据]:

| 数据集编号及名 | 数据项名称 | 类型长度        | 非空 | 唯一 | 引用 | 引用出处 | 修改 |
|---------|-------|-------------|----|----|----|------|----|
| 称       |       |             |    |    |    |      |    |
| 设备管理    | 用户名   | Varchar(30) | 是  | 否  |    |      |    |
|         | 设备编号  | Varchar(30) | 是  | 否  |    |      |    |
|         | 访问帐号  | Varchar(30) | 否  | 否  |    |      |    |

## 3.2.3 报警记录

| 💡 EASYN 应用服务器                         |                        |          |     |      |        |       | 000 |
|---------------------------------------|------------------------|----------|-----|------|--------|-------|-----|
| 系统(2)管理(2)帮                           | 助(2)                   |          |     |      |        |       |     |
| 管理                                    | 报警记录                   |          |     |      |        |       |     |
|                                       | 🗙 🏘 隣 🎒<br>删除 查找 导出 打印 |          |     |      | -      |       |     |
| → 当前状态                                | 设备编号         设备名称      | 发生时间     | 帐号名 | 触发原因 | 报警输入端口 | 已读 动作 |     |
| ~~~~~~~~~~~~~~~~~~~~~~~~~~~~~~~~~~~~~ |                        |          |     |      |        | M     |     |
| 设备管理                                  |                        |          |     |      |        |       |     |
| 报警记录                                  |                        |          |     |      |        |       |     |
| 短信日志                                  |                        |          |     |      |        |       |     |
| 操作日志                                  |                        |          |     |      |        |       |     |
|                                       |                        |          |     |      |        |       |     |
| 系统设置                                  |                        |          |     |      |        |       |     |
| 帮助                                    |                        |          |     |      |        |       |     |
| 已连接总控中心                               | 录像服务器未联机               | 短信服务器未联机 |     |      |        |       | 11. |

## [功能概述]:

实现对报警记录的管理,包括删除,查找,导出以及打印。

[操作]:

无

[涉及数据]:

3.2.4 短信日志

| 🔮 EASYN 应用服务器 😑 🖯 🖯 🖯 |                        |        |       |             |                        |  |
|-----------------------|------------------------|--------|-------|-------------|------------------------|--|
| 系 统(X) 管 理(Y) 帮       | 助(2)                   |        |       |             |                        |  |
| 管理                    | 短信日志                   |        |       |             |                        |  |
|                       | 🗙 🚧 📑 🎒<br>删除 查找 导出 打印 |        |       |             |                        |  |
|                       | 标识号                    | 发送状态 划 | 原手机   | 目标手机        | 发送内容                   |  |
| 当前状态                  | 03FC5B4C-F919-459C-B   | < 0 a  | admin | 13067992751 | 网络摄像机:aeab 发现异常情况.发现时  |  |
| <u> </u>              | 05767310-1BF6-4222-9   | 5 O a  | admin | 13067992751 | 网络摄像机:aeab 发现异常情况.发现时  |  |
| l 🚰                   | 0589057C-F0A4-406D-B   | < 0 a  | admin | 13067992751 | 网络摄像机:aeab 发现异常情况.发现时  |  |
|                       | 0679E16C-F1E9-4A7A-8   | 2 0 1  | 661   | 13067992751 | 1设备admd工作正常.工作时间:0小时0分 |  |
| 附广的建                  | 0685E439-FE65-4CC0-8   | 1 0 a  | admin | 13067992751 | 网络摄像机:aeab 发现异常情况,发现时  |  |
|                       | OD396DE4-CF2B-4CB3-E   | 1 0a   | admin | 13067992751 | 网络摄像机:aeab 发现异常情况.发现时  |  |
|                       | OE188F81-8A8B-4ACD-9   | 9 0 a  | admin | 13067992751 | 网络摄像机:aeab 发现异常情况.发现时  |  |
| 设备管理                  | 15F49DC3-5854-402E-8   | : 0 t  | test  | 13067992751 | 网络摄像机:admd 发现异常情况,发现时  |  |
| 0.804                 | 16D424CC-5C30-48CC-A   | . 01   | 661   | 13067992751 | 网络摄像机:机房演示 触发报警[移动侦    |  |
|                       | 17791ABO-FC4C-4164-8   | ( O a  | admin | 13067992751 | 网络摄像机:aeab 发现异常情况.发现时  |  |
|                       | 1E5AEACA-6509-4111-9   | 6 0 1  | 661   | 05926118100 | 网络摄像机1不在线或不存在          |  |
| 报警记录                  | 1F583F14-7130-4866-9   | 1 0 a  | admin | 13067992751 | 网络摄像机:aeab 发现异常情况.发现时  |  |
|                       | 1F9AD846-F624-403D-E   | 0 1    | 661   | 05926118100 | 网络摄像机1不在线或不存在          |  |
|                       | 22066116-DBA8-4C93-A   | : 01   | 661   | 05926118100 | 网络摄像机1不在线或不存在          |  |
|                       | 28AD7528-3CC5-4110-9   | : 0 t  | test  | 13067992751 | 网络摄像机:admd 发现异常情况 发现时  |  |
| 短信日志                  | 2B4417FD-9BDC-497E-A   | 2 0 a  | admin | 13067992751 | 网络摄像机:aeab 发现异常情况.发现时  |  |
| 8                     | 3377323C-0E9E-41E9-8   | 1 0 t  | test  | 13067992751 | 网络摄像机:admd 发现异常情况,发现时  |  |
|                       | 3461875B-5233-4319-B   | 5 O t  | test  | 13067992751 | 网络摄像机:admd 发现异常情况 发现时  |  |
|                       | 34B5BC42-AC9F-45CD-9   | ı 01   | 661   | 05926118100 | 网络摄像机1不在线或不存在          |  |
| 操作日志                  | 35038F5A-98EF-4353-B   | ' 0 t  | test  | 13067992751 | 网络摄像机:admd 发现异常情况.发现时  |  |
|                       | 3D3226CA-5504-4574-8   | · 11   | 661   | 13067992751 | 网络摄像机:admd 发现异常情况 发现时  |  |
|                       | 3F5426A1-8B2B-4450-B   | ( 0 a  | admin | 13067992751 | 网络摄像机:aeab 发现异常情况.发现时  |  |
|                       | 3FC73C32-51F3-4477-8   | 4 1 1  | 661   | 13067992751 | 网络摄像机:admd 发现异常情况.发现时  |  |
|                       | 41C8B9CE-OEA8-4316-8   | ( 0 s  | admin | 13067992751 | 网络摄像机:aeab 发现异常情况.发现时  |  |
|                       | 4599F72C-AA95-4C63-E   | 9 O t  | test  | 13067992751 | 网络摄像机:admd 发现异常情况.发现时  |  |
|                       | 475963CC-496E-4D18-E   | 1 0 a  | admin | 13067992751 | 网络摄像机:aeab 发现异常情况.发现时  |  |
|                       | 4880D3F5-1923-47EB-A   | 01     | 661   | 13067992751 | 设备admd工作正常.工作时间:0小时0分  |  |
| 系统设置                  | 4F6D0E37-071C-4117-9   | 1 0 a  | admin | 13067992751 | 网络摄像机∶aeab 发现异常情况.发现时▼ |  |
| 帮助                    | 4                      |        |       |             | )+(                    |  |
| 已连接总控中心               | 录像服务器未联机               | 短信服务器  | 未联机   |             |                        |  |

### [功能概述]:

实现对短信日志的管理,包括删除,查找,导出以及打印。

## [操作]**:**

无

## [涉及数据]:

## 3.2.5 操作日志

| 💡 EASYN 应用服务署 | ł        |          |      |      | 000 |
|---------------|----------|----------|------|------|-----|
| 系统(2)管理(2)帮   | 助(Z)     |          |      |      |     |
| 管理            | 操作日志     |          |      |      |     |
|               | 🗙 🏘 📴 🎒  |          |      |      |     |
| ▲ 治 # 太       | 帐户名      | 发生时间     | 发生内容 | 辅助说明 |     |
| ∃ #01/\365    |          |          |      |      |     |
| 2             |          |          |      |      |     |
| 帐户管理          |          |          |      |      |     |
|               |          |          |      |      |     |
| 设备管理          |          |          |      |      |     |
| 0             |          |          |      |      |     |
| 报警记录          |          |          |      |      |     |
|               |          |          |      |      |     |
| 短信日志          |          |          |      |      |     |
|               |          |          |      |      |     |
| 操作日志          |          |          |      |      |     |
|               |          |          |      |      |     |
| 系统设 <u>在</u>  |          |          |      |      |     |
| 帮助            |          |          |      |      |     |
| 已连接总控中心       | 录像服务器未联机 | 短信服务器未联机 |      |      | 10  |

#### [功能概述]:

实现对操作日志的管理,包括删除,查找,导出以及打印。

### [操作]:

无

## [涉及数据]:

## 3.2.6 系统设置

| 💚 系统设置                                  | 0 |
|-----------------------------------------|---|
| 总控中心IP:                                 |   |
| 127.0.0.1                               |   |
| 接警中心IP:                                 |   |
| 127. 0. 0. 1                            |   |
| Web服务器工作目录:                             |   |
| F:\Projects\DNSServer\N_App\Build\Webs\ | 8 |
| 短信中心连接密码: 设置                            |   |
| 录像服务器连接密码: 设置                           |   |
| 🔷 确定 🔰 💙 取消                             |   |

### [功能概述]:

设置系统的配置信息。

## [操作]:

- 1) 总控中心 IP: 连接总控中心的 IP 地址;
- 2) 接警中心 IP: 连接接警中心的 IP 地址;
- 3) 设置 web 服务器工作目录后,应用服务器用户访问网址: <u>http://app.域名</u> 比如申请的域名是 VStarcam.cn,那么网址就是 http://app.VStarcam.cn 应用服务器后台管理访问网址: <u>http://app.域名/manager</u> 比如申请的域名是 VStarcam.cn,那么网址就是 <u>http://app.VStarcam.cn/manager</u>
- 4) 设置短信中心连接密码:设置连接短信中心的密码
- 5) 设置录像服务器连接密码:设置连接接警中心的密码

## [涉及数据]:

## 3.2.7 备份数据

同总控中心

## 3.2.8 注册

未注册时,每次只能使用一个小时,其他同总控中心。

## 3.2.9 关于

同总控中心

## 3.3 短信发送器

| SMS EasyN 短信发送器                   | 000          |
|-----------------------------------|--------------|
| 发送设置     系统设置       发送记录     接收记录 | 发送测试<br>打开日志 |
| 未连接到服务器:127.0.0.1                 |              |
| 9:19:39:初始化端口完成                   | *            |
|                                   |              |

## [功能概述]:

- 1)应用服务器端有设置短信服务的帐户通过该端口接收和发送短信
- 2) 查看发送的记录
- 3) 查看接收的记录
- 4) 查看操作日志

## 3.3.1 发送设置

[页面示意]:

| sms 设置                                                          | 000 |
|-----------------------------------------------------------------|-----|
| □1、选择端口<br>端口: <mark>COM1 ▼</mark> 类型: 2口                       | T   |
| <ol> <li>2. 选择通道</li> <li>接受通道: -1</li> <li>发送通道: -1</li> </ol> |     |
| 确定 取消                                                           | )   |

### [功能概述]:

设置短信猫的类型,连接电脑的串口,及短信猫接收和发送的通道

[操作]**:** 

端口:短信猫连接的串口 类型:短信猫的类型 接收通道:短信猫用于接收短信的通道 发送端口:短信猫用于发送短信的通道

[涉及数据]:

无

## 3.3.2 系统设置

#### [页面示意]:

| sms 设置    |         |    | 00        | 0 |
|-----------|---------|----|-----------|---|
| 服务器地址:    | 127.0.0 | .1 |           |   |
| 服务器验证密码:  |         |    |           |   |
| 服务器故障报警通知 | 手机:     |    |           |   |
| 确定        |         | 取消 | $\supset$ |   |

#### [功能概述]:

设置连接应用服务器的配置

#### [操作]:

服务器地址:设置应用服务器的 IP 地址

服务器验证密码:设置连接应用服务器的验证密码

服务器故障报警通知手机: 当断开应用服务器半个小时时, 发送提醒消息到该手机

#### [涉及数据]:

无

## 3.3.3 发送测试

[页面示意]:

| 5m5 发送测试      | 000    |
|---------------|--------|
| 接受手机:         |        |
| 发送内容:         |        |
|               |        |
|               |        |
| 发送( <u>S)</u> | 关闭([]) |
|               |        |

### [功能概述]:

测试短信的发送

[操作]: 无 [涉及数据]: 无

## 3.3.4 发送记录

[页面示意]:

| 「「「 发送记录 〇 〇 〇 〇     |                    |                      |       |              |  |  |  |
|----------------------|--------------------|----------------------|-------|--------------|--|--|--|
| 🗙 🏘 📴 💭              |                    |                      |       |              |  |  |  |
| 唯→号                  | 发送日期               | 目标号码                 | 状态    | 发送内容         |  |  |  |
| 46145B5A-668C-4A3D-B | 2007-7-19 19:27:31 | 13067992751;13107731 | 未发送   | 网络摄像机:高速球 触: |  |  |  |
| 4409E257-6750-4200-8 | 2007-7-19 19:21:52 | 13067992751;13107731 | 未发送   | 网络摄像机:高速球 触; |  |  |  |
| 564A0E07-CD32-4440-A | 2007-7-19 19:16:11 | 13067992751;13107731 | 未发送   | 网络摄像机:高速球 触: |  |  |  |
| 6351F1AB-2E09-42DC-B | 2007-7-19 19:10:34 | 13067992751          | 未发送   | 网络摄像机:高速球 触: |  |  |  |
| 26AD7E0A-C422-4D73-A | 2007-7-19 19:05:16 | 13067992751          | 未发送   | 网络摄像机:高速球 触; |  |  |  |
| B55F0B30-D587-4977-8 | 2007-7-19 18:57:44 | 13067992751          | 未发送   | 网络摄像机:高速球 触: |  |  |  |
| 87703EF9-A9A4-458E-A | 2007-7-19 18:51:10 | 13067992751          | 未发送   | 网络摄像机:高速球 触; |  |  |  |
| 5889C1FF-AA34-4240-8 | 2007-7-19 18:34:35 | 13067992751          | 未发送   | 网络摄像机:高速球 触: |  |  |  |
| EF925083-072B-4DD0-B | 2007-7-19 18:25:55 | 13067992751          | 未发送   | 网络摄像机:高速球 触: |  |  |  |
| 2552F7C9-964F-42BB-B | 2007-7-19 18:17:34 | 13067992751          | 未发送   | 网络摄像机:高速球 触: |  |  |  |
| 2                    | 2007-7-19 18:08:40 | 13067992751          | 告发送成功 | test         |  |  |  |
|                      |                    |                      |       |              |  |  |  |
|                      |                    |                      |       |              |  |  |  |
|                      |                    |                      |       |              |  |  |  |
|                      |                    |                      |       |              |  |  |  |
|                      |                    |                      |       |              |  |  |  |
|                      |                    |                      |       |              |  |  |  |
|                      |                    |                      |       |              |  |  |  |
|                      |                    |                      |       |              |  |  |  |
|                      |                    |                      |       |              |  |  |  |
|                      |                    |                      |       | ) ►          |  |  |  |

[功能概述]:

管理发送的短信数据

#### [操作]:

无

[涉及数据]:

无

## 3.3.5 接收记录

网站: www.vstarcam.com

| SHI    | SWIS 接收记录         |          |                | 000              |      |      |
|--------|-------------------|----------|----------------|------------------|------|------|
| ><br>册 | く <b>構</b><br>除査找 | 島田<br>合田 | <b>過</b><br>打印 | <b>₽</b> *<br>退出 |      |      |
|        | 发送日期              | Ð.       |                | 源手机号码            | 发送内容 | 消息格式 |
|        |                   |          |                |                  |      |      |
|        |                   |          |                |                  |      |      |
|        |                   |          |                |                  |      |      |
|        |                   |          |                |                  |      |      |
|        |                   |          |                |                  |      |      |
|        |                   |          |                |                  |      |      |
|        |                   |          |                |                  |      |      |
|        |                   |          |                |                  |      |      |
|        |                   |          |                |                  |      |      |
|        |                   |          |                |                  |      |      |
|        |                   |          |                |                  |      |      |
|        |                   |          |                |                  |      |      |
|        |                   |          |                |                  |      |      |
|        |                   |          |                |                  |      |      |
|        |                   |          |                |                  |      |      |

[功能概述]:

管理接收的短信数据

[操作]:

<sub>无</sub> [涉及数据]:

无

## 3.3.6 查看日志

网站: www.vstarcam.com

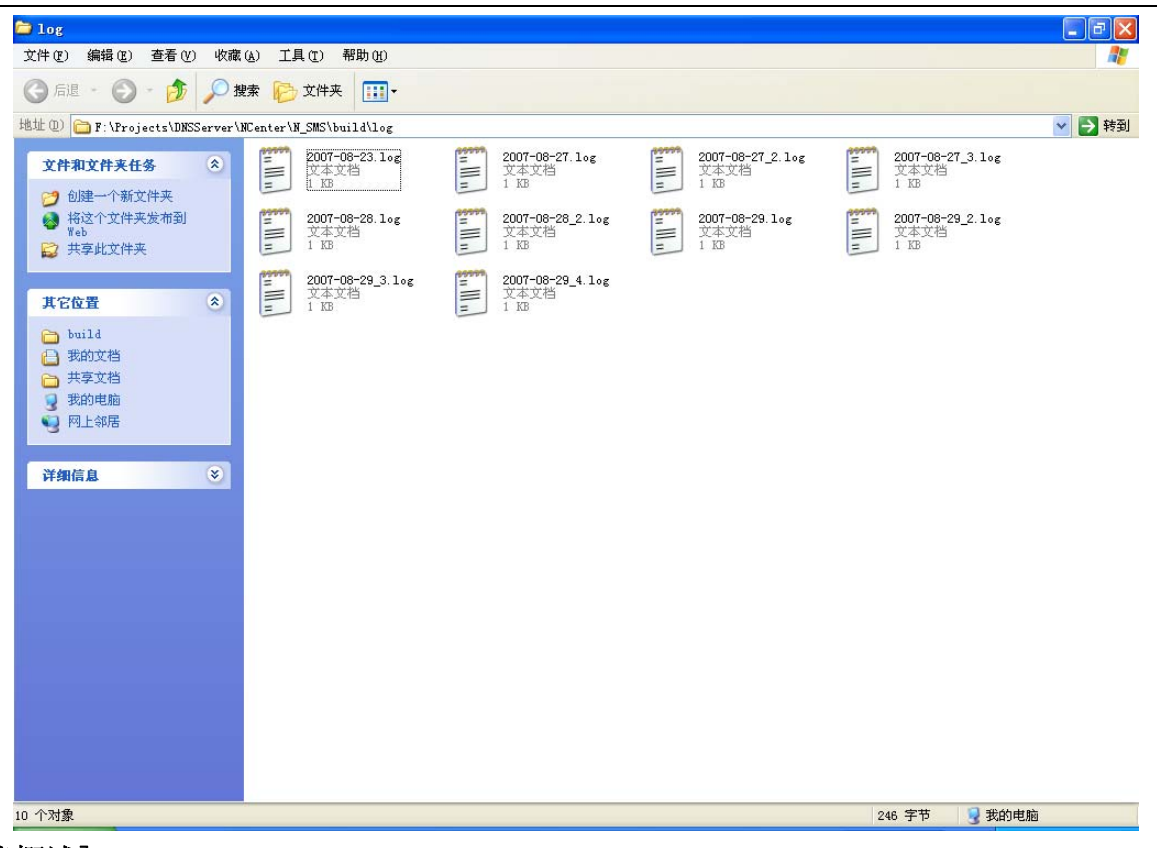

[功能概述]: 查看系统运行的记录

**[操作]:** 无

[涉及数据]:

无

## 3.7 总控中心管理平台

网站: www.vstarcam.com

| 周 HageyN 首教由心管理手会 - Microsoft Internet Hyplorer                                 |           |    |
|---------------------------------------------------------------------------------|-----------|----|
| 文件 (E) 編辑 (E) 查看 (Y) 收藏 (A) 工具 (E) 帮助 (H)                                       |           |    |
| 😋 后退 🔹 🕤 🔹 🛃 💭 搜索 🧙 收藏夹 🚱 🖂 - 😓 🕋 🖉                                             |           |    |
| 地址 (1) 圖 http://localhost/N Center/manager/cn/main.asp?sec=M6H2E42CQVWUIXITJFNR | 🗸 芛 转到    | 链接 |
| EasyN 总统中心管理平台                                                                  | <u>選出</u> |    |
| 功能列表         查看在线列表         查看张号信息         修改到期时间                               |           |    |
|                                                                                 | 140 - 1   |    |

## [功能概述]:

与总控中心类似,实现查看在线列表,查看帐户信息以及修改到期时间

## 3.8 应用管理管理平台

网站: www.vstarcam.com

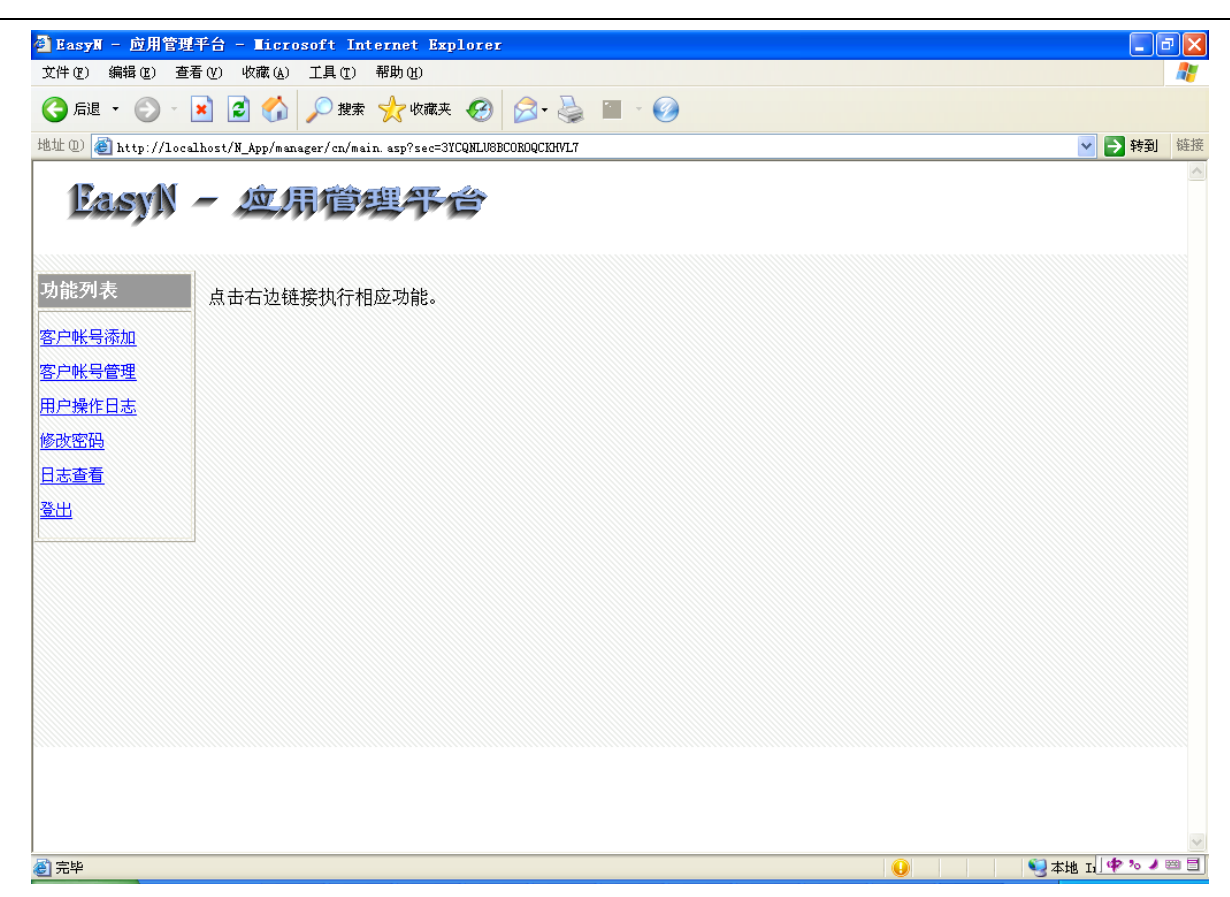

#### [功能概述]:

与应用服务器类似,实现管理帐户,操作日志,修改密码等

## 3.9 平安 e 家防盗报警系统

网站: www.vstarcam.com

| ◎ 平安e家 - 儀游 [IIaa        | thon] - 雨林木风专版                                                               |                  |
|--------------------------|------------------------------------------------------------------------------|------------------|
| 文件(E) 编辑(E) 查看(V         | ) 收藏(4) 快捷組(3) 选项(0) 工具(1) 窗口(1) 帮助(4)                                       |                  |
| □ • ③ • ⑤ •              | 🍺 · 💌 · 😰 · 🏠 📩 🏘 🖙 🖍 '9 · 🎹 · 💷 🚱 🔊                                         |                  |
| 地址 🕙 http://localhost/   | N_App, ▼ ● ▼ 搜索 <mark>♀</mark>                                               | Ø »              |
| delphi 代理 EasyN = 反      | Z用   平安e家   用Delphi设计   asp 輸出 - G   http://local   sql语句 更新   👩 对time的   平安 | 家 🧕 [转贴]ACC      |
|                          | <b>平安 @ 家</b> 防盗报警监控系统<br>我的平安e家                                             |                  |
| HINNER HIVERTES          | ■ 欢迎使用"我的平安e家"监控系统                                                           |                  |
| <b>美拉曾连守</b> 旗           | 其太信息                                                                         |                  |
| ※设备列表                    |                                                                              |                  |
| ※多画面观看                   | •最后一次登陆时间: 2007-8-29 13:37:36                                                |                  |
| ※报警记录                    |                                                                              |                  |
| ※拍照记录                    |                                                                              |                  |
| ※手机访问                    |                                                                              |                  |
| ※短信控制                    |                                                                              |                  |
| ※短信日志                    |                                                                              |                  |
| ※帐户信息                    |                                                                              |                  |
| ※在线帮助                    |                                                                              |                  |
| 登 出                      |                                                                              |                  |
| <                        |                                                                              | ×                |
| <ul> <li>2〕完毕</li> </ul> | 🗟 14 💁 🔕 🗮 😭 192.168.                                                        | .1.110 0 🗣 🗞 🖉 🗐 |

#### [功能概述]:

设备列表:鼠标左键点击左边菜单栏"设备列表",页面左边将出现您已经开通的网络视频设备 多画面观看:点击左边菜单栏中的"多画面观看",进入多画面同时查看的页面 报警记录:查询设备的报警记录

拍照记录: 查看设备的拍照记录

- 手机访问:系统支持手机 WAP 浏览,首先您的手机或小灵通已经开通了上网业务,您的手机可浏览什 么格式的图片请参阅您的手机说明书进行选择设置。手机上网时,您可直接输入服务器的 地址,也可输入网络摄像机的域名,如您可在手机中输入: http://aebf.VStarcam.cn 来 浏览网络摄像机,具体的输入方法,请参阅您的手机说明书
- 短信控制:您可根据页面上的说明做相应设置;点击"确定"后,返回到"设备列表"页面,在菜单 中选择"短信"依据上面的说明,您可设置接收手机的号码和短信类型
- 短信日志:您可以在主菜单中进入"短信日志"界面,可查看到您所发送的短信数量、时间、内容及 手机短信

帐户信息:显示当前帐户的各类信息,包括帐户显示的标题,定时拍照,报警拍照,短信等信息 在线帮助:可以获取